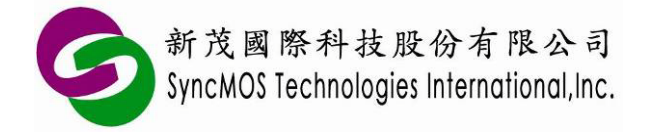

# SyncMOS MSM9066 使用手册

| 适  | 用微控制器型号: SM59XX 系列、SM59RXX 系列、SM39RXX 系列 |  |
|----|------------------------------------------|--|
|    | 内 容                                      |  |
| 1  | 前言2                                      |  |
| 2  | MSM9066 外观图2                             |  |
| 3  | ISP 简介                                   |  |
| 4  | 使用 ISP 功能之 Configuration 设定4             |  |
| 5  | 进入 ISP 机制说明                              |  |
| 6  | ICP 简介9                                  |  |
| 7  | ICP 与 ISP 差异比较表10                        |  |
| 8  | SMAP 设定说明11                              |  |
| 9  | SMAP 操作简介15                              |  |
| 10 | ) ISP 烧录教学19                             |  |
| 11 | . ICP 烧录教学                               |  |
| 12 | 2 离线烧录教学                                 |  |

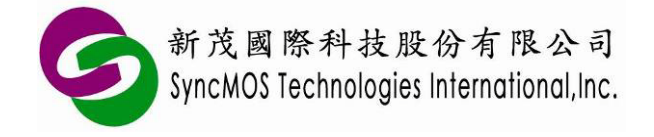

SyncMOS MSM9066 使用手册

- 1 前言
  - 1.1 MSM9066 支持 ICP,使用者不需要额外烧录 ISP Code 于 IC 上,即可将所要烧录的程序烧录于 IC 中,也可支持 ISP 功能。
  - 1.2 可支持之传输接口: USB。

# 2 MSM9066 外观图

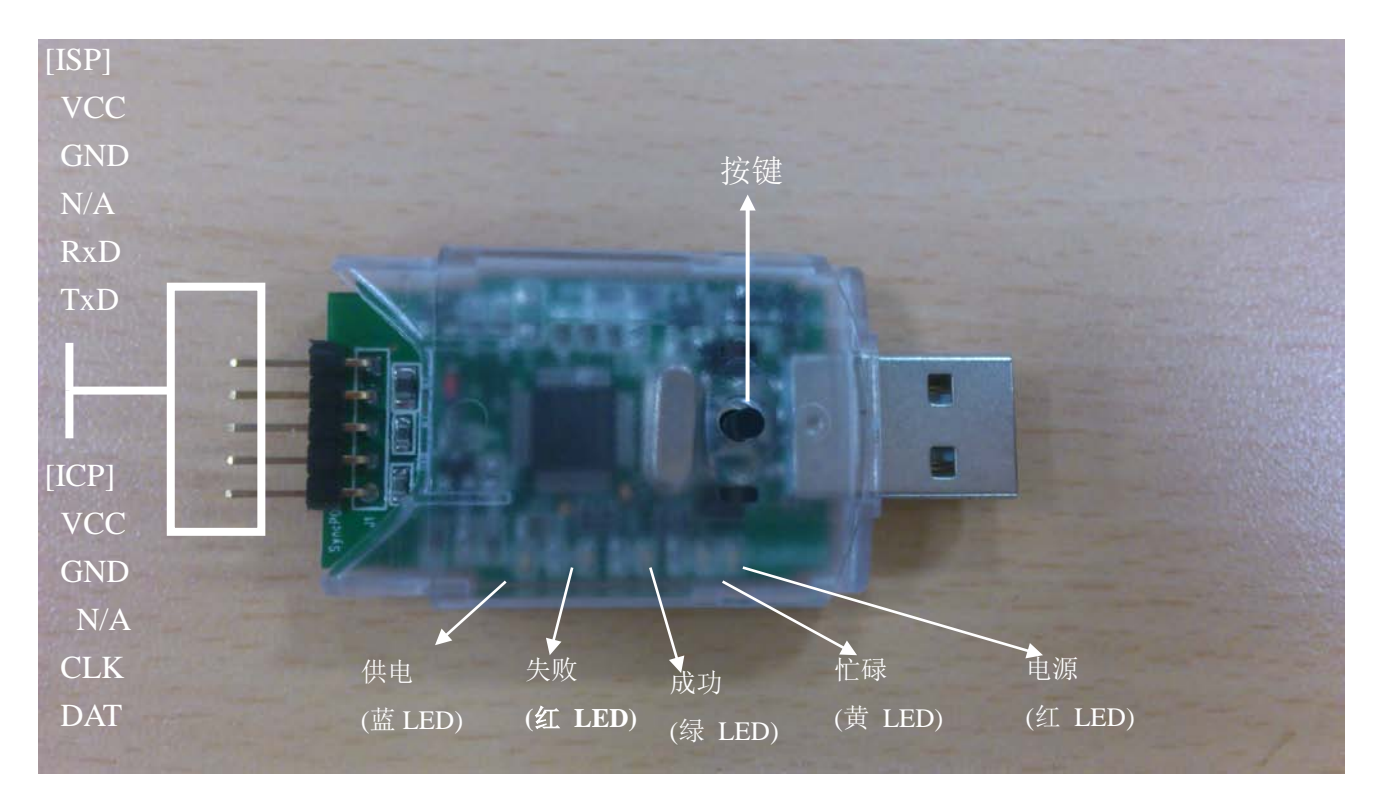

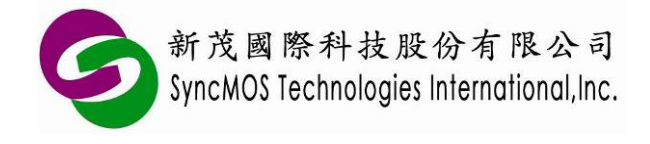

# 3 ISP 简介

ISP(In System Programming),它是一个可在线烧录的功能,何谓可在线烧录,就是使用者不需将 IC 从机器中取下,放在特定的烧录器进行烧录的动作,它可直接透过特定的传输接口,例如 UART,搭配特定的传输协议即可进行芯片抹除、写入,为一便利的功能。但在执行此功能前须预先将 ISP 韧体程序透过烧录器烧进芯片内,这样才可以跟 PC 端的应用程序进行连结与沟通,这种方式我们称之为 ISP。下图所示为 ISP 系统图。

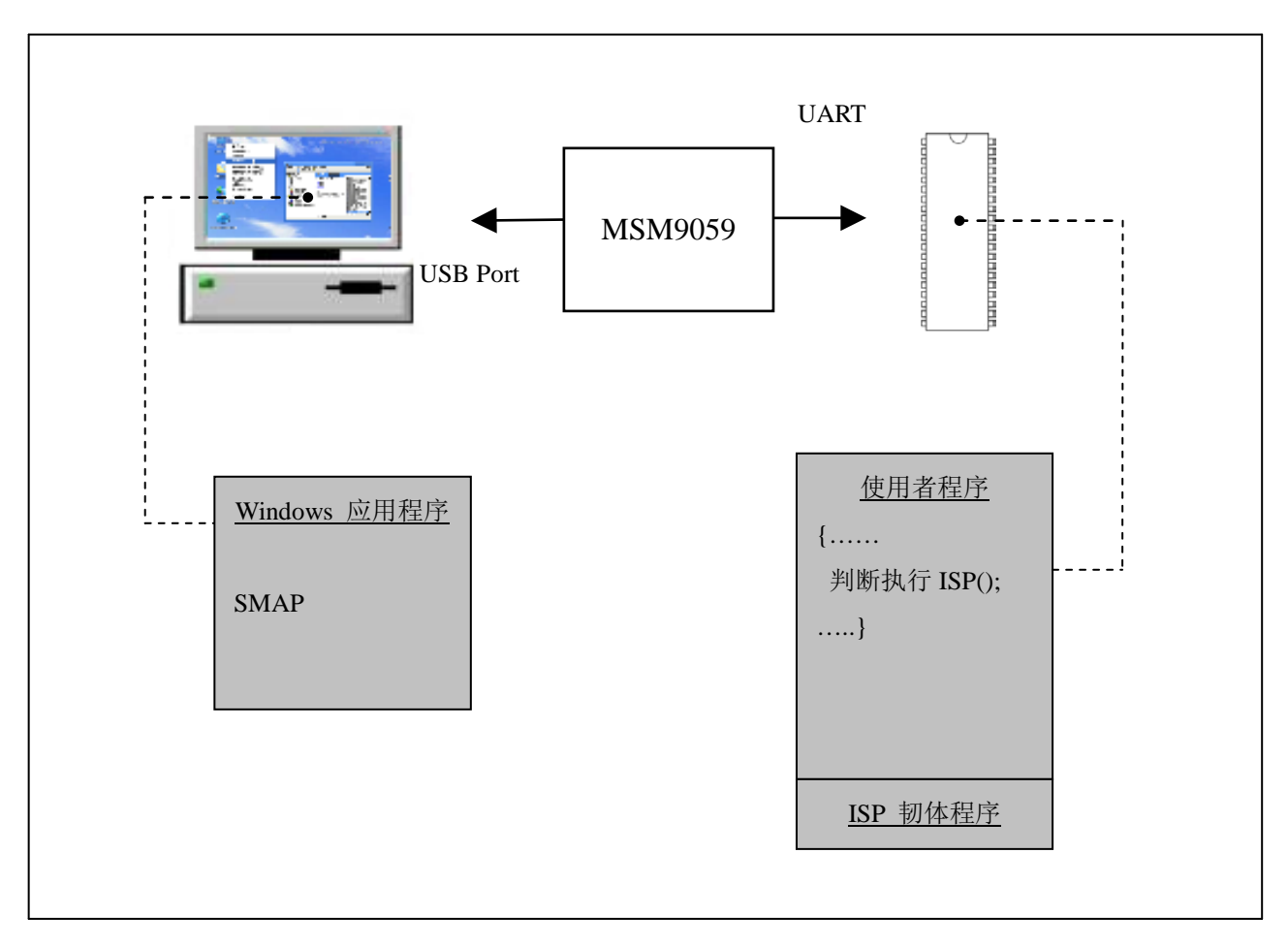

ISP 系统图

新茂提供上图中 Windows 应用程序、ISP 韧体程序的 hex/bin 和原始码供客户使用,以缩短客户开发时间。为方便开发者使用,出厂前已将 ISP 韧体程序烧入 IC。

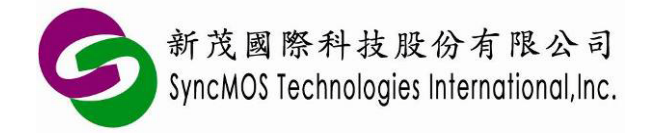

# 4 使用 ISP 功能之 Configuration 设定

若 IC 出厂的 ISP code 已经被通用烧录器抹除过,需重新烧录 ISP code 才能正常使用 ISP 功能,请依 照下列步骤烧录 ISP code:

4.1 在 SM59XX 系列 IC,请使用通用型烧录器设定 N=1。

| Config Setting                                                                                               |                 |  |  |  |  |
|----------------------------------------------------------------------------------------------------|-----------------|--|--|--|--|
| 0x0000h                                                                                                    | ⊙ N=8 (0×F000h) |  |  |  |  |
|                                                                                                    | © N=7 (0×F200h) |  |  |  |  |
| 1 otal<br>64K                                                                                                | ⊂ N=6 (0×F400h) |  |  |  |  |
| UTIX                                                                                                    | ⊂ N=5 (0×F600h) |  |  |  |  |
|                                                                                                    | ○ N=4 (0×F800h) |  |  |  |  |
|                                                                                                    | ○ N=3 (0×FA00h) |  |  |  |  |
|                                                                                                    | N=2 (0×FC00h)   |  |  |  |  |
| $\uparrow \frac{1K}{1K} \leftarrow 8 \text{ (max.)}$                                                         | N=1 (0×FE00h)   |  |  |  |  |
| $  \underbrace{\overset{\mathbf{IK}}{\leftarrow} 4}_{\leftarrow} \underbrace{\overset{4}{\leftarrow} 2}_{1}$ | ○ N=0 (0×FFFFh) |  |  |  |  |
| 0xFFFFh                                                                                                    | Configure       |  |  |  |  |
| Size = Num *512Byte                                                                                          |                 |  |  |  |  |
| OK Cancel                                                                                                    | Read Config.    |  |  |  |  |

4.2 在 SM59RXX、SM39RXX 系列 IC,请使用通用型烧录器设定 N=2。

| Config Setting                                                                |                                                                                                    |  |  |  |  |
|-------------------------------------------------------------------------------|----------------------------------------------------------------------------------------------------|--|--|--|--|
| 0x0000h<br><b>Total</b><br>↑ 1 K<br>1 K<br>1 K<br>←16 (max.)<br>←8<br>←2<br>1 | <ul> <li>N=16 (Final 4K)</li> <li>N=15 (Final 3.75K)</li> <li>N=14 (Final 3.5K)</li> <li>N=13 (Final 3.25K)</li> <li>N=12 (Final 3K)</li> <li>N=11 (Final 2.75K)</li> <li>N=9 (Final 2.5K)</li> <li>N=9 (Final 2.25K)</li> <li>N=8 (Final 2.5K)</li> <li>N=7 (Final 1.75K)</li> <li>N=6 (Final 1.5K)</li> <li>N=6 (Final 1.5K)</li> <li>N=7 (Final 1.75K)</li> <li>N=4 (Final 1.75K)</li> <li>N=3 (Final 0.75K)</li> <li>N=1 (Final 0.5K)</li> <li>N=1 (Final 0.5K)</li> <li>N=1 (Final 0.25K)</li> <li>N=0 (No Protect ISP Code )</li> </ul> |  |  |  |  |
| Size = Num *256Byte                                                           | Configure                                                                                                    |  |  |  |  |
| OK Cancel                                                                     | Read Config.                                                                                                    |  |  |  |  |

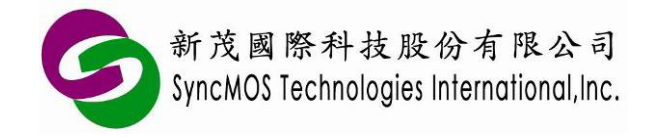

4.3 依所使用的 IC 型号加载 ISP code,出厂 ISP code 在程序菜单中的 SMAP 路径找到。

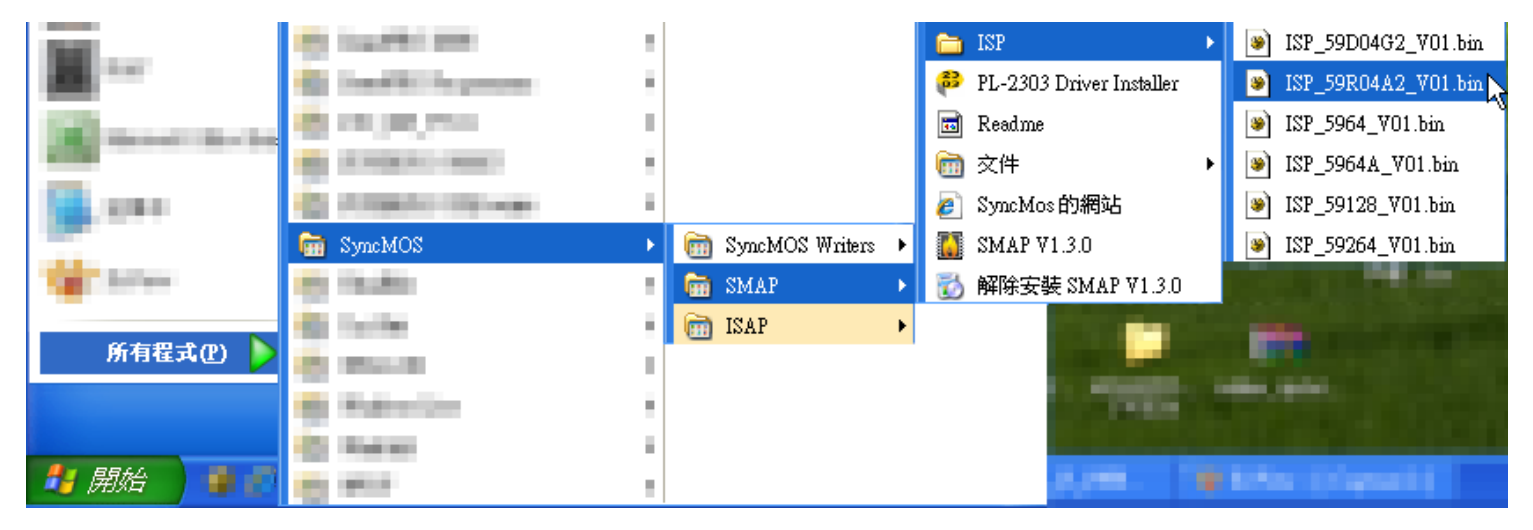

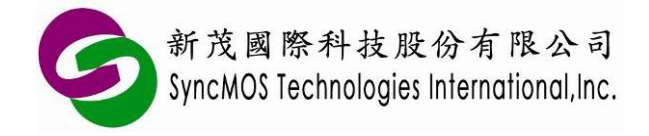

### 5 进入 ISP 机制说明

5.1 硬件 ISP: 使用 IC 内部的硬件机制, 使 PC Counter 可跳跃到 ISP code 执行 ISP 功能。未列出 之 IC 请参考 Datasheet。

| IC 型號                       | 第一個                        | 位置的值 \$0000=FFH | P2.6/P2.7 = 0 |     | P4.3 = 0 | P3.0 輸入兩個時脈 |  |  |
|-----------------------------|----------------------------|-----------------|---------------|-----|----------|-------------|--|--|
|                             | Standard package           |                 |               |     |          |             |  |  |
| SM5964                      | 4                          | Yes             |               | No  | No       | No          |  |  |
| SM5964                      | A                          | Yes             |               | Yes | Yes      | No          |  |  |
| SM59R02/03                  | 3/04A1                     | Yes             |               | Yes | Yes      | Yes         |  |  |
| SM59R04                     | 1A2                        | Yes             | ,             | Yes | Yes      | Yes         |  |  |
| SM59R05/09/16A3             |                            | Yes             | ,             | Yes | Yes      | Yes         |  |  |
| SM59R05/09/16A5 Yes         |                            | Yes             | Yes           | Yes |          |             |  |  |
| SM59R05/09                  | M59R05/09/16G6 Yes Yes     |                 | Yes           | Yes |          |             |  |  |
| SM59R01/0                   | SM59R01/02G1 Yes Yes       |                 | Yes           | Yes | Yes      |             |  |  |
|                             | Low pin count package      |                 |               |     |          |             |  |  |
| SM39R20/4                   | 4051                       | Yes             |               | No  | P1.5 = 0 | Yes         |  |  |
| SM39R02/0                   | SM39R02/04G1 Yes No P1.5 = |                 | P1.5 = 0      | Yes |          |             |  |  |
| SM39R08/12/16A2 Yes Yes P1. |                            | P1.6 = 0        | Yes           |     |          |             |  |  |

各 IC 型号支持硬件 ISP 机制一览表

- 5.1.1"第一个位置的值 \$0000=FFH": 当 IC 为空片时, PC Counter 可自行跳跃到 ISP code。
- 5.1.2 "P2.6/P2.7 = 0": 当 Power-on 或 Reset 发生时, 若 P2.6 与 P2.7 同时为低电位, PC Counter 可跳跃到 ISP code。
- 5.1.3 "P4.3 = 0":当 Power-on 或 Reset 发生时,若 P4.3 为低电位, PC Counter 可跳跃到 ISP code。 因 DIP 无 Port 4,所以必须要 QFP 或 PLCC 封装 IC 才可支持。
- 5.1.4 "P3.0 输入两个频率": 当 Power-on 或 Reset 发生时,若 P3.0 收到两个频率, PC Counter 可跳跃到 ISP code。
- 5.2 软件 ISP: 以 Keil C 为例,要让使用者程序能够进入 ISP 韧体程序执行,须在 Project 内加入 Gotoisp.a51 档案一起编译,并在使用者程序加入是否执行 ISP 的判断。如下所示:

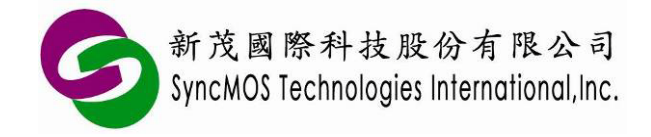

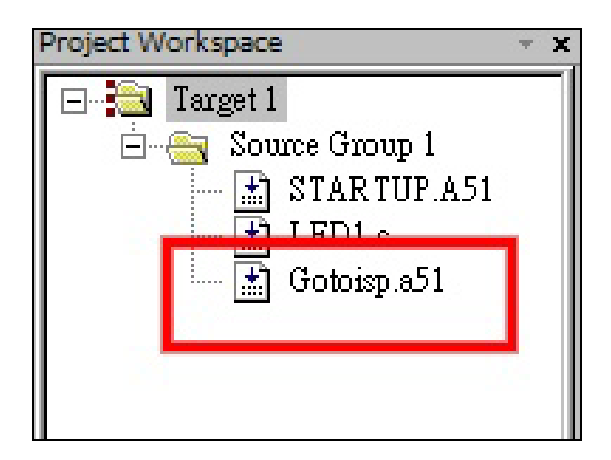

### Gotoisp.a51 档案:

```
: GOTOISP.A51
NAME GOTOISP
?PR?GotoIsp?GOTOISP SEGMENT CODE
   PUBLIC GotoIsp
   RSEG ?PR?GotoIsp?GOTOISP
   USING 0
GotoIsp:
       LJMP 03E00H
                       ;isp start address
       END
      使用者程序:
#include <....h>
. . .
extern void GoToIsp(void); // 使用者须在呼叫此函式先定义
...
void main(void)
{
                  // 是否执行 ISP 的判断,此 Pin 4.3 使用者可自行定义。
   if(P4.3 = = 0)
       GoToIsp();
. . .
. . .
}
```

备注:

※ Code Size 为 16KB 以下的 IC(SM59R04A2),其 ISP 地址在 3E00H; Code Size 为 64KB 以上的

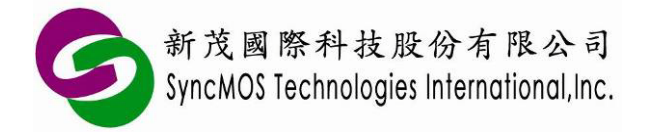

IC(如 SM5964A),其 ISP 地址在 FE00H,请依使用的 IC 型号修改需跳跃的 ISP 地址。
※ SM59XX 系列 ISP code 使用 Timer 1 当鲍率产生器,因此若客户在主程序中使用 Timer2 作为鲍率 产生器,请必须在跳跃到 ISP code 前将 T2CON 给 00H,避免 Timer2 占用 UART 串口。

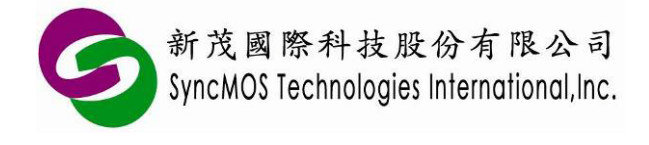

# 6 ICP 简介

ICP(In Circuit Programming),它是一个可在线烧录的功能,与 ISP 相较,由于 ISP 须预先将 ISP 韧体 程序透过烧录器烧进芯片内,必须占用 IC 的 code size,而 ICP 因内建在芯片硬件架构,不需内含 ISP boot code 即可进行芯片抹除、写入,这种方式我们称之为 ICP。下图所示为 ICP 系统图。

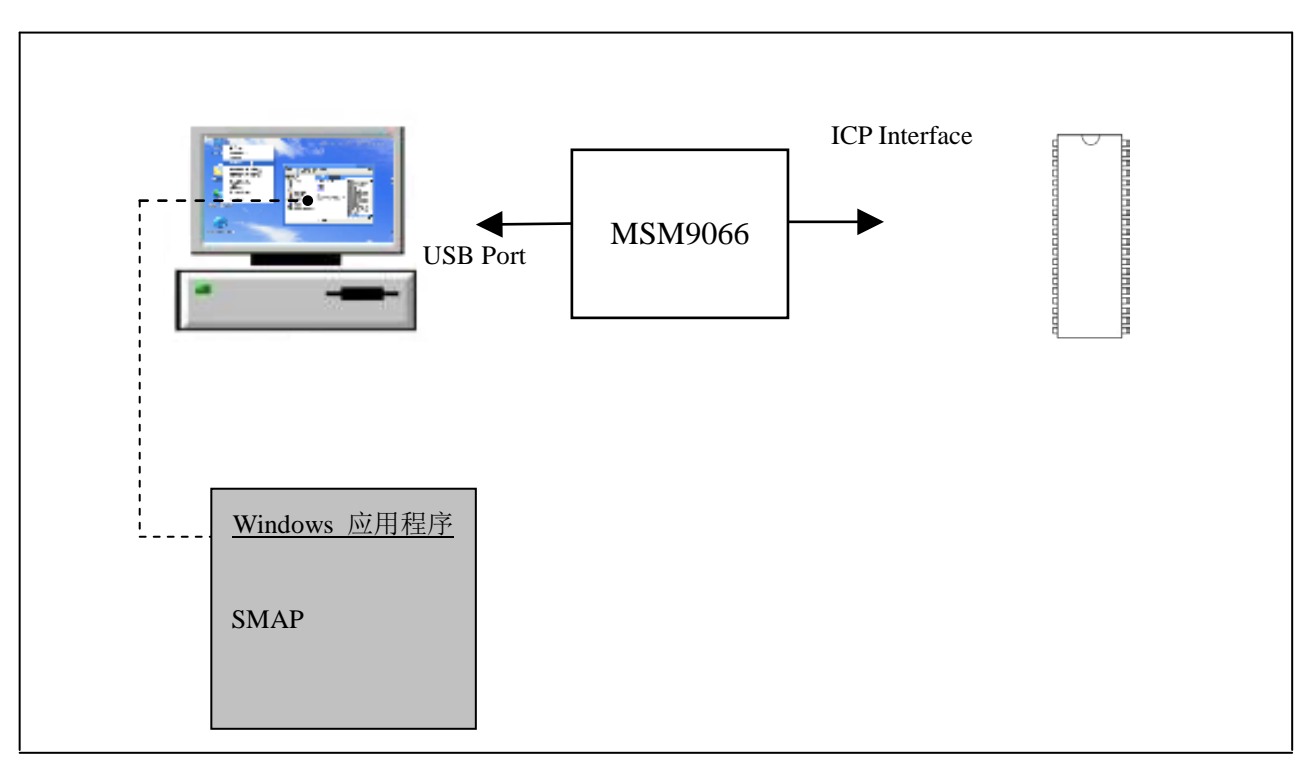

ICP 系统图

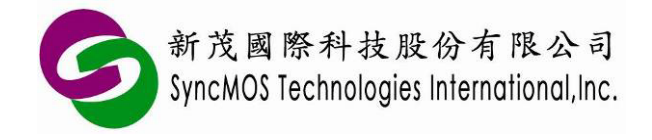

# 7 ICP 与 ISP 差异比较表

| 上线烧录方式   | ISP                                                                                                    | ICP(2-Wires interface)                                                                                                    |
|----------|----------------------------------------------------------------------------------------------------|----------------------------------------------------------------------------------------------------|
| 支援 IC    | SM5964<br>SM5964A<br>SM59R02/03/04A1<br>SM59R04A2<br>SM59R05/09/16A3<br>SM59R05/09/16A5<br>SM59R05/09/16G6<br>SM59R01/02G1<br>SM39R01/02G1<br>SM39R02/04G1<br>SM39R08/12/16A2 | SM59R02/03/04A1<br>SM59R04A2<br>SM59R05/09/16A3<br>SM59R05/09/16A5<br>SM59R05/09/16G6<br>SM39R20/4051<br>SM39R02/04G1<br>SM39R08/12/16A2 |
| 烧录 IC 组态 | 仅 SM59RXX 系列可                                                                                                    | 可                                                                                                    |
| IC 加密    | 可                                                                                                    | 可                                                                                                    |
| 界面       | GND,RX,TX,                                                                                                    | GND,OCI_SCL,OCI_SDA                                                                                                    |
| 备注       | 1. 需内含 0.5k ISP code                                                                                                    | 无                                                                                                    |
| 优点       | 可透过 MAX232 或 USB-to-<br>UART IC 直接与 PC 联机更新                                                                                                    | 不需内含 ISP code                                                                                                    |

未列出之 IC 请参考 Datasheet。

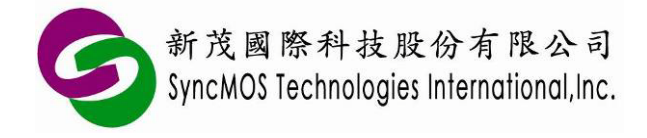

SyncMOS MSM9066 使用手册

## 8 SMAP 设定说明

- 8.1 设定烧录器:
  - 8.1.1 首先将 SyncMOS SMAP 安装于您的计算机,安装完成之后在您的桌面会产生一个快捷方

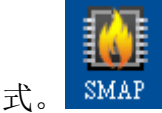

8.1.2 第一次启动 SMAP 时,会跳出设定烧录器窗口,有 MSM9059、MSM9066、MSM9171 可 供选择,请选择 MSM9066,然后按**<确定>**。

| 设定烧录器      |          |  |  |  |  |  |  |  |
|------------|----------|--|--|--|--|--|--|--|
| 2=24-12-00 |          |  |  |  |  |  |  |  |
| ·          | 迎用的烧菜菇。  |  |  |  |  |  |  |  |
| 烧录器        | MSM 9059 |  |  |  |  |  |  |  |
|            | MSM 9059 |  |  |  |  |  |  |  |
|            | MSM 9066 |  |  |  |  |  |  |  |
|            | MSM 9171 |  |  |  |  |  |  |  |
|            | → 确定     |  |  |  |  |  |  |  |

8.1.3 接着跳出 SMAP 主窗口,可在[设定] 画面中变更烧录器型号,更新韧体以及改变语言设定。

| SMAP - MSM 9066 (3                                                                                                    | .0.8.1178)                                                                                                    |                                      |
|----------------------------------------------------------------------------------------------------|----------------------------------------------------------------------------------------------------|--------------------------------------|
| <ul> <li>○ 烧录模式</li> <li>▲ 在线 ISP</li> <li>▲ 脱机 ISP</li> <li>▲ 武汉 ICP</li> <li>▲ 武项</li> <li>○ 选项</li> <li>② 设定</li> </ul> | <ul> <li>③ 关于</li> <li>焼录器</li> <li>MSM 9066 ▼ 変更 ■ 清除</li> <li>和件</li> <li>MSM 9066 ■</li> <li>取本 1.0.2.3</li> <li>设定</li> <li>语言 简体中文 ▼</li> <li>目动更新焼录文件</li> </ul> | 印息           坦人设定模式           達接成功 ! |
|                                                                                                    |                                                                                                    | 连接成功!                                |

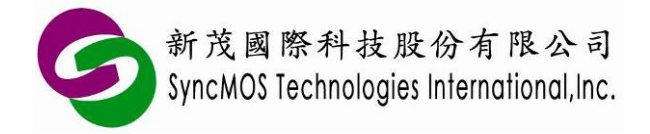

- 8.2 自动更新韧体:
  - 8.2.1 进入**[烧录模式]**并点选**<连接>**,若您的 MSM9066 韧体与目前的 SMAP 版本不符,会跳出 窗口请您更新韧体。依照下图流程点选,跳出**[更新的方式]**窗口时请选**<自动>**并点选**<确定>** 键。

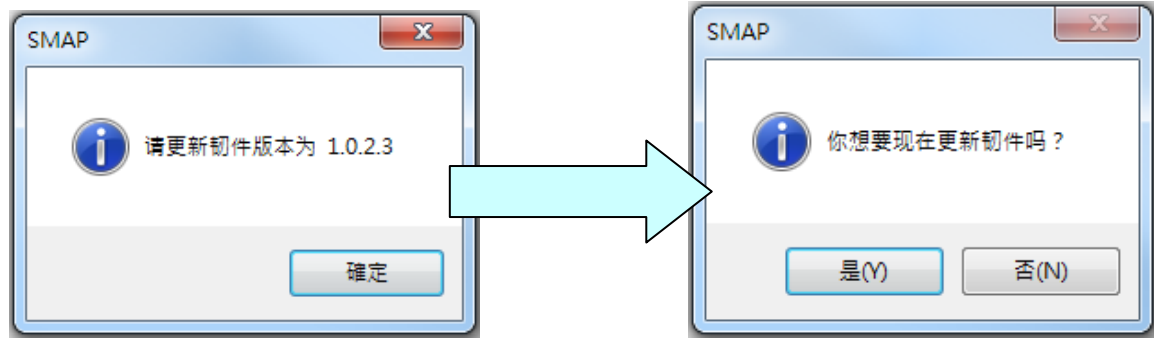

8.2.2 选择 FW-9059VXXX.hex,并点选<开启(O)>键,即开始更新。

| SMAP - MSM 9066 (3.0.8.1178) |                                        |                                  |
|------------------------------|----------------------------------------|----------------------------------|
| 1. 開設茜檔                      |                                        | X                                |
|                              | am Files (x86) 🔸 SyncMOS 🔸 SMAP 🕨 9066 | <ul> <li>- 4y 援募 9066</li> </ul> |
| 組合管理 ▼ 新増資料夾                 |                                        | i 🕶 🗖 🔞                          |
| ☆ 我的最愛                       | ▲ 名稱 ▲                                 | ▼ 修改日期 類型 大小                     |
| 🚺 下載                         | FW-9066V1023.hex                       | 2013/10/28下午 HEX 檔案 116 KB       |
|                              |                                        |                                  |
|                              |                                        |                                  |
| [] 媒體櫃                       |                                        |                                  |
| ■ 文件                         | =                                      |                                  |
|                              |                                        |                                  |
|                              |                                        |                                  |
|                              |                                        |                                  |
| 』■ 電腦<br>◎ \\\/in7(C)        |                                        |                                  |
| Win7-Data (D:)               |                                        |                                  |
| OVD 光碟機 (E:) 05 10 2011      |                                        |                                  |
| 👝 Data (M:)                  | ▼                                      | 4 [11]                           |
| 檔案名稱(N): FW-9066             | /1023.hex                              | ✓ HEX file (*.hex)               |
|                              |                                        | 開敞舊檔(O) 取消                       |
|                              |                                        |                                  |
|                              |                                        |                                  |

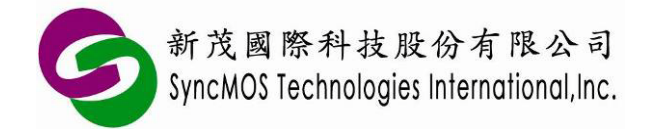

8.2.3 讯息窗口会依序显示"扫瞄完成"、"抹除完成!"、"写入完成!"、"保护完成!"、"芯片重置完成!"、"连接成功!",即代表完成更新。

| SMAP - MSM 9066 (3.                                                                                                  | 0.8.1178)              | _ = X                                                                                                    |
|----------------------------------------------------------------------------------------------------|------------------------|----------------------------------------------------------------------------------------------------|
| <ul> <li>□ 焼录模式</li> <li>▲ 在线 ISP</li> <li>▲ 脱机 ISP</li> <li>▲ 在线 ICP</li> <li>▲ 市线 ICP</li> <li>▲ 脱机 ICP</li> </ul> | 烧录器     MSM 9066     ▼ | 关于       讯息         进入设定標式       连接成功!         連除肥机资料       薄除肥机资料         薄除肥机资料       薄除肥机资料         薄除肥和资料       湯保肥         資除肥和资料       湯保肥         遊校肥和资料       湯保肥         遊校記       ※         運動       ※         運動       ※         一       ※         ●       第         ●       ※         ●       ※         ●       ※         ●       ※         ●       ※         ●       ※         ●       ※         ●       ※         ●       ※         ●       ※         ●       ※         ●       ※         ●       ※         ●       ※         ●       ※         ●       ※         ●       ※         ●       ※         ●       ※         ●       ※         ●       ※         ●       ※         ●       ※         ●       ※         ●       ※         < |
|                                                                                                    |                        | 连接成功!                                                                                                    |

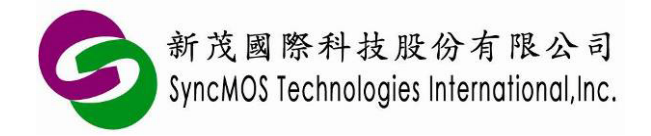

- 8.3 手动更新韧体:
  - 8.3.1 当使用自动更新韧体失败时,也可以使用手动更新方式让韧体能顺利更新。先压住按钮同时 将 MSM9066 插入 USB 插孔,在[设定]页面,COM Port 的设定必须为正确的连接串口,再 按<更新>按钮,会跳出[更新方式]窗口。

| SMAP - MSM 9066 (3.                                                                | 0.8.1178)               |                    |
|------------------------------------------------------------------------------------|-------------------------|--------------------|
| □ 烧录模式                                                                             | (1) 关于                  | <b>口</b> 》<br>(讯息) |
| <ul> <li>● 住践 ISP</li> <li>● 脱机 ISP</li> <li>● 在线 ICP</li> <li>● 脱机 ICP</li> </ul> | 烧录器<br>MSM 9066 ▼ 変更 清除 | 进入 设定 模式           |
| □ 选项                                                                               | 初件<br>MSM 9066 韧件<br>版本 |                    |
| 🔀 设定                                                                               |                         |                    |

8.3.2 按**<确定>**后跳出**[开启]**窗口,选择 FW-9059VXXX.hex,然后按**<开启(O)>**,即可开始更新 韧体。

| SMAP - MSM 9066 (3.0.8.1178)                  |       |                       |            |      |                 | 23 | Л      |
|-----------------------------------------------|-------|-----------------------|------------|------|-----------------|----|--------|
| 1 開啟茜檔                                        |       |                       |            | -    |                 |    | ×      |
| - ● ● ● ● ● ● ● ● ● ● ● ● ● ● ● ● ● ● ●       | B6) 🕨 | SyncMOS + SMAP + 9066 | -          | • +• | 搜尋 9066         |    | Q      |
| 組合管理 ▼ 新増資料夾                                  |       |                       |            |      |                 | •  |        |
| ☆ 我的最愛                                        | -     | 名稱                    | 修改日期       |      | 類型              |    | 大小     |
| 1 下載                                          |       | FW-9066V1023.hex      | 2013/10/28 | 下午   | . HEX 檔案        |    | 116 KB |
|                                               |       |                       |            |      |                 |    |        |
| 1 取红的112 直                                    |       |                       |            |      |                 |    |        |
|                                               |       |                       |            |      |                 |    |        |
| ■ 文件                                          | =     |                       |            |      |                 |    |        |
|                                               |       |                       |            |      |                 |    |        |
|                                               |       |                       |            |      |                 |    |        |
|                                               |       |                       |            |      |                 |    |        |
| ■ 電腦                                          |       |                       |            |      |                 |    |        |
| Win7 (C:) Win7-Data (D:)                      |       |                       |            |      |                 |    |        |
| <ul> <li>● DVD 光碟機 (E:) 05 10 2011</li> </ul> |       |                       |            |      |                 |    |        |
| 👝 Data (M:)                                   | -     | •                     | III        |      |                 |    | •      |
| 檔案名稱(N): FW-9066V1023.hex                     |       |                       |            | HE   | EX file (*.hex) |    | •      |
|                                               |       |                       |            |      | 開啟酱檔(O)         |    | 取消     |
|                                               | _     |                       |            |      |                 |    |        |
|                                               |       |                       |            |      |                 |    |        |

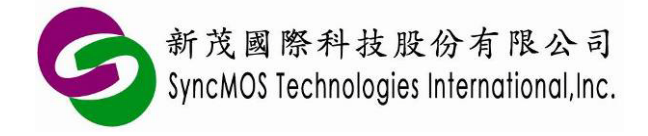

- 9 SMAP 操作简介
  - 9.1 烧录模式:有在线 ISP、脱机 ISP、在线 ICP 与脱机 ICP 四种模式可供选择。

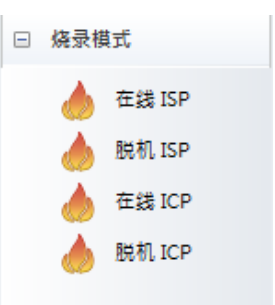

9.1.1 在线 ISP: MSM9066 需连接 PC,并透过 Rx、Tx 连接 MCU 烧录。需设定晶振频率,请依 照目标板所用的晶振频率设定。

| 目标频率 | 22.1184MHz 🔹 |
|------|--------------|
| 烧录方式 | 手动烧录         |
|      |              |
|      |              |

- 9.1.2 脱机 ISP: 可将待烧录的 code 先传到 MSM9066 上,便可不须联机计算机,透过 Rx、Tx 烧录连接 MCU 进行烧录。设定注意事项如同在线 ISP。
- 9.1.3 在线 ICP: MSM9066 需连接 PC,并透过 OCI\_SCL、OCI\_SDA 连接 MCU 烧录。
- 9.1.4 脱机 ICP: 可将待烧录的 code 先传到 MSM9066 上, 便可不须联机计算机, 透过 OCI\_SCL、 OCI\_SDA 连接 MCU 进行烧录。
- 9.2 选择烧录文件:
  - 9.2.1 点按**<选择>**,会跳出"选择烧录文件"窗口,按**<打开>**选择您要烧录的文件(XXX.HEX or XXX.BIN)。

| 和程序    | 通 选择      |
|--------|-----------|
|        | 3FC000    |
| 选择烧录文件 |           |
| 初始值    | FF •      |
| 程序     |           |
|        |           |
|        | ✔ 确定 業 取消 |

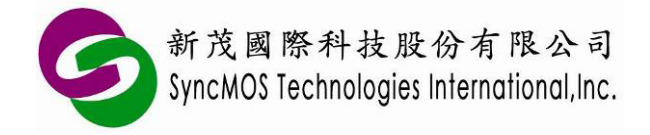

9.2.2 当使用 ICP 模式时如需同时加载 main code 与 ISP code 时,可以同时在"程序"与"ISP"各别 加载。

| 选择烧录文件                                                           | x |
|------------------------------------------------------------------|---|
| 初始值 FF ×                                                         |   |
| ☑ 程序                                                             |   |
| C:\Program Files\SyncMOS\SyncMOS\user_command_isp_asm.hex 🛛 📂 打开 |   |
| ISP                                                              |   |
| C:\Program Files\SyncMOS\SyncMOS Wri\ISP_59R04A2_V01.bin [2] 打开  |   |
| 🖌 确定 🔀 取消                                                        |   |

### 9.3 硬件配置:

9.3.1 硬件配置界面:选择您要设定的项目,会再烧录时将配置设定一起烧录进 IC 中。

|   | 讯息 硬件配置              |             |   |
|---|----------------------|-------------|---|
| Ξ | 看门狗                  |             |   |
|   | 看门狗                  | 打开          |   |
| Ξ | 芯片时钟                 |             |   |
|   | 芯片时钟                 | 22.1184 MHz |   |
| Ξ | 脚位功能                 |             |   |
|   | RESET                | 双向I/O       | = |
| Ξ | 复位时间                 |             |   |
|   | 复位时间                 | 25 ms       |   |
| Ξ | 区块值(N)               |             |   |
|   | 区块值 <mark>(N)</mark> | N=4 (3E00H) |   |
| Ξ | ISP启动机制              |             |   |
|   | 地址(\$0000)=FF        | 使用电源启动      |   |
|   | 地址(\$0000)=FF        | 不使用 Pad 复位  |   |
|   | P1.6 = 0 (3)         | 使用电源启动      |   |
|   | P1.6 = 0 (3)         | 不使用 Pad 复位… |   |
|   | P11 输入 2 时钟          | 使用电源自动      |   |
|   |                      |             |   |
|   |                      |             |   |
|   |                      |             |   |

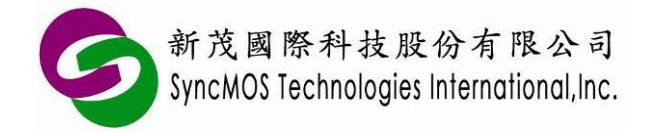

9.3.2 读取组态:选取读取组态图示时,可读出芯片组态设定。

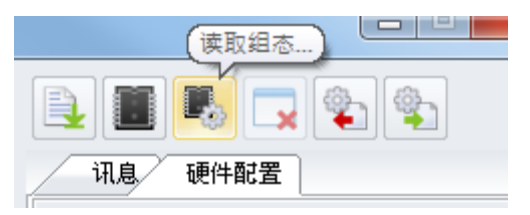

#### 9.4 烧录选单:

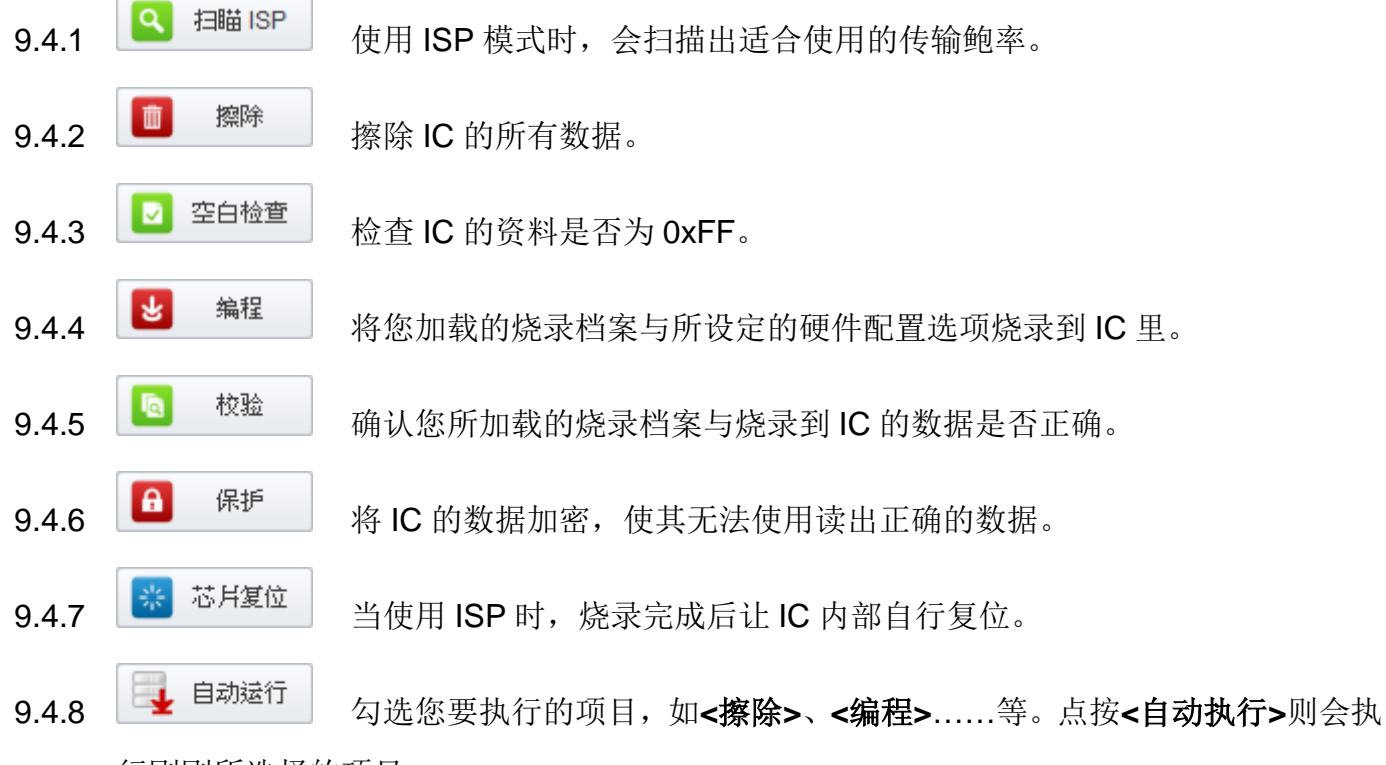

行刚刚所选择的项目。

9.5 讯息窗口:

9.5.1 点选<硬件配置>左边的<讯息>可显示出讯息窗口。

| 讯息    | 硬件配置   |  |
|-------|--------|--|
| 进入在线  | ICP 模式 |  |
| 连接风功! |        |  |

9.5.2 若要清除讯息窗口的信息,按<擦除讯息>即可清除。

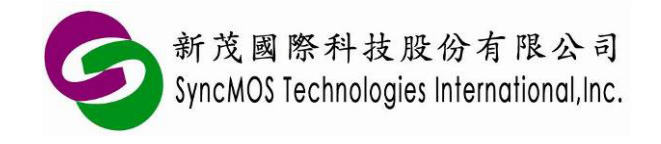

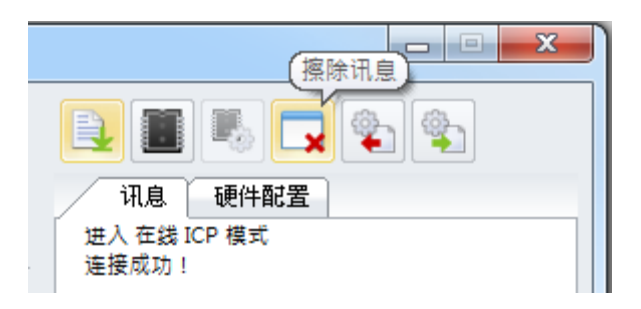

### 9.6 缓存区:

- 9.6.1 \_\_\_\_文件内容:可开启档案缓存区窗口,可查看所加载档案的程序代码。
- 9.6.2 些芯片内容:可开启芯片缓存区窗口,可查看所加载档案的程序代码。
- 9.6.3 **一**存档:可将缓存区中的资料另存 bin 文件。
- 9.6.4 更新:更新档案中的程序代码到缓存区窗口中。
- 9.6.5 更新:读取 IC 中的程序代码到缓存区窗口中。

| ■ 文件 X                                               | ■ 芯片 <b>×</b>                                        |
|------------------------------------------------------|------------------------------------------------------|
| 3E673F                                               | 3E673F                                               |
| 0000 01 25 FF FF FF FF FF FF FF FF FF FF FF FF FF    | 0000 1 25 FF FF FF FF FF FF FF FF FF FF FF FF FF     |
| 0010 FF FF FF FF FF FF FF FF FF FF FF FF FF          | 0010 FF FF FF FF FF FF FF FF FF FF FF FF FF          |
| 0020 FF FF FF 01 65 11 50 90 00 48 78 00 79 08 E8 93 | 0020 FF FF FF 01 65 11 50 90 00 48 78 00 79 08 E8 93 |
| 0030 F5 80 F5 90 11 3B 08 D9 F5 80 EF 7D 0A 7E 32 7F | 0030 F5 80 F5 90 11 3B 08 D9 F5 80 EF 7D 0A 7E 32 7F |
| 0040 63 DF FE DE FA DD F6 22 E7 C3 81 00 81 C3 E7 FF | 0040 63 DF FE DE FA DD F6 22 E7 C3 81 00 81 C3 E7 FF |
| 0050 75 89 21 75 8D FF D2 8E 75 87 80 75 98 50 75 A8 | 0050 75 89 21 75 8D FF D2 8E 75 87 80 75 98 50 75 A8 |
| 0060 90 75 20 00 22 20 98 03 C2 99 32 C2 98 C0 E0 C0 | 0060 90 75 20 00 22 20 98 03 C2 99 32 C2 98 C0 E0 C0 |
| 0070 82 C0 83 E5 20 90 00 A2 93 B5 99 1C 05 20 E5 20 | 0070 82 C0 83 E5 20 90 00 A2 93 B5 99 1C 05 20 E5 20 |
| 0080 B4 20 18 C2 AF 75 99 5A 90 3E 00 C0 82 C0 83 30 | 0080 B4 20 18 C2 AF 75 99 5A 90 3E 00 C0 82 C0 83 30 |
| 0090 99 FD C2 99 75 C8 00 32 75 20 00 D0 83 D0 82 D0 | 0090 99 FD C2 99 75 C8 00 32 75 20 00 D0 83 D0 82 D0 |
| 00A0 E0 32 01 02 03 04 05 06 07 08 09 10 11 12 13 14 | 00A0 E0 32 01 02 03 04 05 06 07 08 09 10 11 12 13 14 |
| 00B0 15 16 1/ 18 19 20 21 22 23 24 25 26 2/ 28 29 30 | 00B0 15 16 17 18 19 20 21 22 23 24 25 26 27 28 29 30 |
|                                                      | 00C0 31 32 FF FF FF FF FF FF FF FF FF FF FF FF FF    |
|                                                      |                                                      |
|                                                      |                                                      |
|                                                      |                                                      |
| 0110 FF FF FF FF FF FF FF FF FF FF FF FF FF          |                                                      |
| 0110 FF FF FF FF FF FF FF FF FF FF FF FF FF          |                                                      |
| 0130 FF FF FF FF FF FF FF FF FF FF FF FF FF          | 0130 FF FF FF FF FF FF FF FF FF FF FF FF FF          |
| 0140 FF FF FF FF FF FF FF FF FF FF FF FF FF          | 0140 FF FF FF FF FF FF FF FF FF FF FF FF FF          |
| ▼                                                    | · · · · · · · · · · · · · · · · · · ·                |
| •                                                    | K                                                    |
| 关闭                                                   | 关闭                                                   |
|                                                      |                                                      |

文件缓存区窗口

芯片缓存区窗口

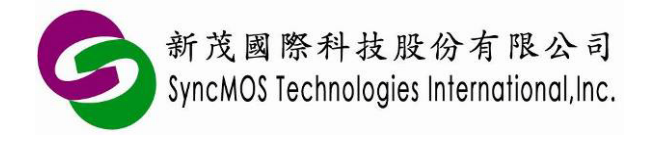

SyncMOS MSM9066 使用手册

### 10 ISP 烧录教学

- 10.1 硬件连接方式:
  - 10.1.1 当使用 ISP 连目标板时, MSM9066 需透过 Rx、Tx 与目标板联机,请将目标板的 Rx、Tx、 VCC 与 GND 连接至 MSM9066。

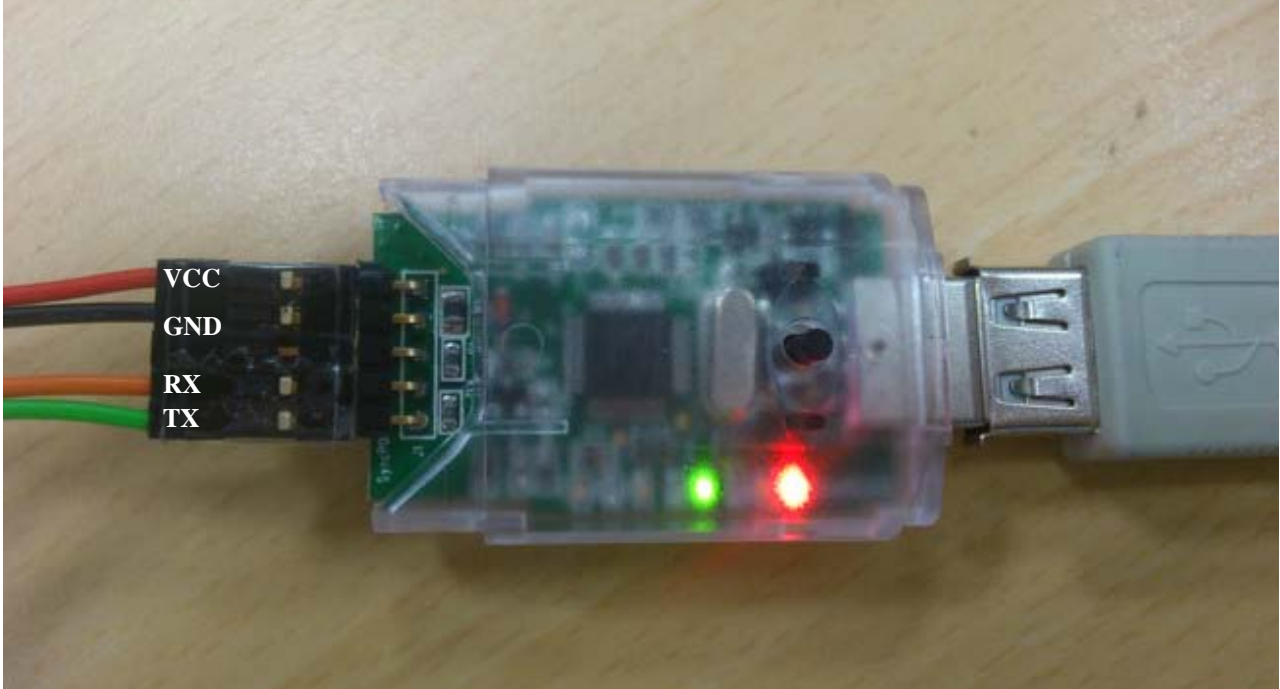

10.1.2 ISP 烧录需设定晶振频率,如果连接目标板,请依照目标板所用的晶振频率设定,若列表中 无贵公司所使用的频率,请反应给我们新茂,我们将协助加入 SMAP 支持。

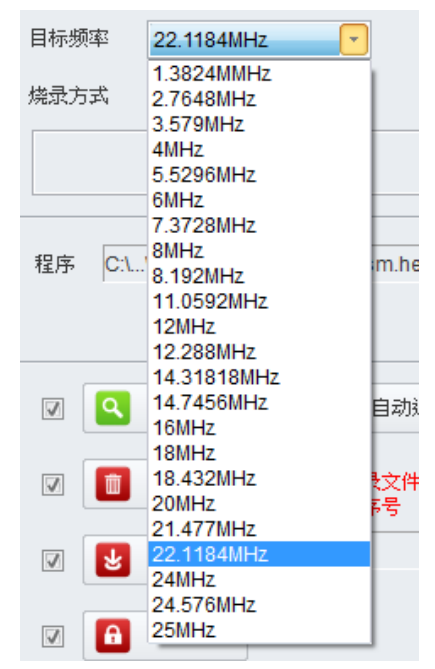

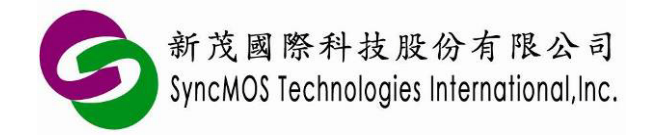

- 10.2 手动烧录:
  - 10.2.1 请自行先让 IC 利用硬件 ISP 或软件 ISP 方式进入 ISP 状态。
  - 10.2.2 设定欲烧录的芯片、频率,烧录方式选择<手动烧录>。
  - **10.2.3** 选择所需烧录之档案,然后在烧录功能图块中选取要执行之功能,按下**<自动执行>**即可, 也可以执行单步动作,直接按下所需功能之图块即可。

| SMAP - MSM 9066 (3                                                                                 | .0.8.1178)                                                                                                    |
|----------------------------------------------------------------------------------------------------|----------------------------------------------------------------------------------------------------|
| <ul> <li>● 烧录模式</li> <li>▲ 在线 ISP</li> <li>▲ 脱机 ISP</li> <li>▲ 在线 ICP</li> <li>▲ 脱机 ICP</li> </ul> | <ul> <li>芯片 SM39R16A3</li> <li>MSM 9066</li> <li>目标频率 22.1184MHz ▼</li> <li>焼录方式 手动焼录 ▼</li> <li>小田 ●</li> <li>小田 ●</li> <li>小</li></ul> |
| □ 选项<br>※ 设定                                                                                       | 程序 C:\\user_command_isp_asm.hex 通 法择<br>强序 C:\\user_command_isp_asm.hex 通 法择<br>3F621D                                                                                                    |
|                                                                                                    | <ul> <li>☑ ● 保护</li> <li>芯片复位完成!</li> <li>☑ ※ 芯片复位</li> <li></li> <li></li></ul>                                                                                                    |

- **10.3** 上电烧录:只要 Power on 即可重新烧录。SM59R04A2 与 SM59R02/03/04A1 有 P3.0 收两个频 率的 ISP 硬件机制,则跳跃到 ISP code 进行 ISP 烧录。操作步骤如下:
  - (1) 将 MCU 放置于目标板上, 先不要上电。
  - (2) 设定欲烧录的芯片、频率,烧录方式选择<上电烧录>。
  - (3) 按下<自动执行>按钮,在停止键上方会显示"侦测中",此时再将系统板上电,即可开始烧录。

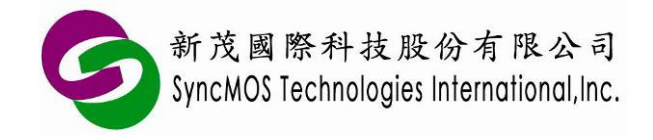

| 侦测中  |  |
|------|--|
|      |  |
| 🕐 停止 |  |

(4) 烧录完成后在停止键上方会显示"芯片复位完成!"。

| 7 | 芯片复位 | 完成! |  |
|---|------|-----|--|
|   |      |     |  |
|   | 0    | 停止  |  |

- 10.4 自定义下载: 此烧录方式仅适用在目标板烧录,可以让使用者自定义 command 作为进入 ISP 烧 录的通关指令,透过 UART 连接 SMAP 软件做联机更新。
  - 10.4.1 操作步骤:
  - (1) 先将范例程序及 ISP 服务程序烧进 MCU 中。
  - (2) 将 MCU 放至上,与 MSM9066 连接并上电。
  - (3) 选择<自定义>,并依据客户主程序所使用的传输速度设定鲍率值,因范例程序使用 115200bps,因此需选择 115200bps。
  - (4) 接着将自定义的指令输入至窗口中,自定义的指令需配合客户主程序中 UART 中断的接收子程 序所接受之自定义的指令,客户可自定义的指令长度最多达 32 个字节,数据型态为 16 进制。

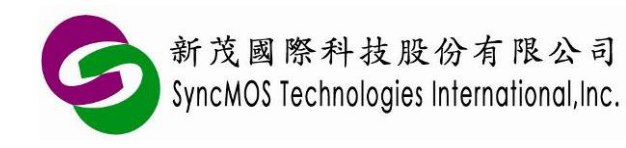

| SMAP - MSM 9066 (3.                                     | 0.8.1178)                                                                                                    |                                                                                                    |
|---------------------------------------------------------|----------------------------------------------------------------------------------------------------|----------------------------------------------------------------------------------------------------|
| <ul> <li>□ 烧录模式</li> <li>              在线 ISP</li></ul> | 芯片 SM39R16A3<br>MSM 9066<br>目标频率 22.1184MHz ▼<br>焼录方式 自定文 ▼ 57600 ops ↓<br>01 02 03 04 05 06 07 08 09 10 11 12 13 14 15 16 17 18 19 20<br>21 22 23 24 25 26 27 28 29 30 31 32 | <ul> <li>①</li> <li>①</li> <li>①</li> <li>①</li> <li>①</li> <li>①</li> <li>①</li> <li>①</li> <li>②</li> <li>②</li> <li>②</li> <li>③</li> <li>③</li> <li>○</li> <li>○</li></ul> |
| □ 选项                                                    | 程序 C:\\user_command_isp_asm.hex 🚺 选择                                                                                                    |                                                                                                    |
| 📯 设定                                                    | 3F621D<br>✓ ① 扫瞄 ISP 및 自动运行<br>✓ ◎ 擦除 ◎ 在烧录文件中<br>添加序号<br>✓ ● 编程                                                                                                    |                                                                                                    |
|                                                         | ☑ 읍 保护                                                                                                    | 连接成功!                                                                                                    |
|                                                         | 🔽 🕺 芯片复位                                                                                                    | 🕛 停止                                                                                                    |

(5) 按下"自动执行"按钮,即开始烧录,烧录完成后在停止键上方会显示"芯片复位完成!"。

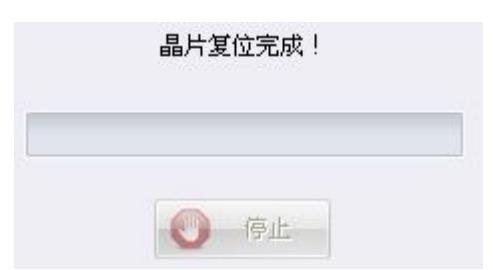

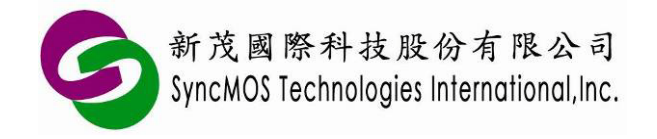

10.4.2 动作流程图:

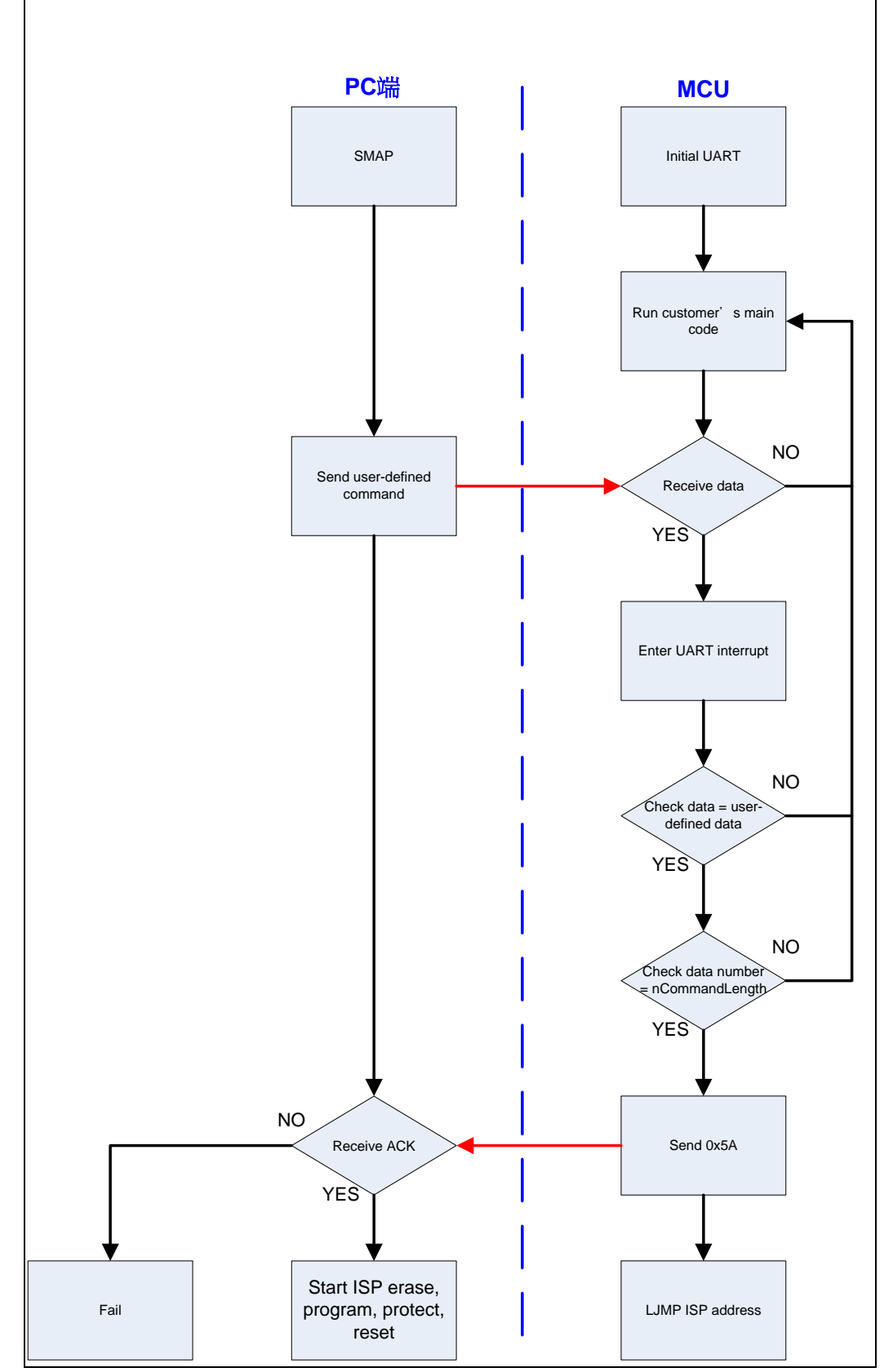

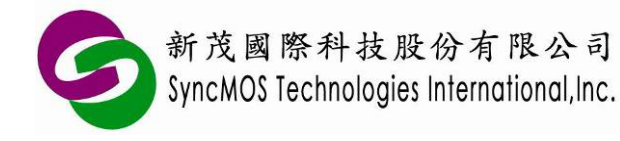

### 10.4.3 范例程序(使用 SM59R04G2 为例):

(1) Keil C 范例程序:

```
//此范例应用包括
Description
                main.c、GoToISP_Low.A51
main.c (Main
                #include "SM59D04G2.h"
 program)
                #define nCommandLength 32
                #define nAckCommand
                                              0x5A
                unsigned char UartCmdCount;
                unsigned char code CommandArray[nCommandLength]=
                {0x01, 0x02, 0x03, 0x04, 0x05, 0x06, 0x07, 0x08,
                 0x09, 0x10, 0x11, 0x12, 0x13, 0x14, 0x15, 0x16,
                 0x17, 0x18, 0x19, 0x20, 0x21, 0x22, 0x23, 0x24,
                 0x25, 0x26, 0x27, 0x28, 0x29, 0x30, 0x31, 0x32};
                extern GoToISP_Low();
                void delayms(unsigned int mscnt)
                {
                     unsigned int i;
                     while(mscnt--)
                     {
                          for(i=0;i<250;i++);
                     }
                }
                void init_UART_timer1(unsigned char BR)
                {
                                         //SCON: serail mode 1, 8-bit UART, enable receive
                     SCON = 0x50:
                                         //TMOD: timer 1, mode 2, 8-bit reload
                     TMOD = 0x22;
                     PCON = 0x80;
                                         //SMOD = 1;
                                         //Baud:57600 fosc=22.1184MHz
                     TH1 = BR;
                     TR1 = 1 ;
                                    //timer 1 run
                     EA = 1;
                                              //all interrupt enable
                     ES = 1;
                                              //UART enable
                }
                void init UART timer2(unsigned int T2value)
                {
                     RCAP2L = (char)T2value;
                     RCAP2H = (char)(T2value>>8);
                     T2CON = 0x34;
                     SCON = 0x50;
                                              //all interrupt enable
                     EA = 1;
                     ES = 1;
                                              //UART enable
                }
                void main(void)
                {
                     init UART timer2(0xFFFA);//choise Timer 1 or Timer 2 as baud rate generator
                     //init_UART_timer1(0xFF);
                     //SyncMOS GoToISP via UART
                     //TH1 = 0xFF;
                                         //12T, 3.579MHz(19200), 11.0592MHz(57600)
                                         // 6T, 3.579MHz(38400), 11.0592MHz(115200)
```

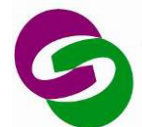

新茂國際科技股份有限公司 SyncMOS Technologies International,Inc.

SyncMOS MSM9066 使用手册

|             | //TH1 = 0xFE; //12T, 14.31818MHz(38400), 22.1184MHz(57600), 14.7456MHz(38400)                                                                |
|-------------|----------------------------------------------------------------------------------------------------|
|             | // 6T, 22.1184MHz(115200)<br>//40T 4MUL=(2000) 0MUL=(4.4400) 0.400MUL=(4.4400)                                                               |
|             | //1H1 = 0XFD; //121, 4MHz(7200), 8MHZ(14400), 8.192MHZ(14400), 16MHZ(28800)<br>// 6T, 4MHz(14400),8MHz(28800), 8.192MHz(28800), 16MHz(57600) |
|             | //TH1 = 0xFC; //                                                                                                    |
|             | // 61, 14.31818MHz(38400), 14.7456MHz(38400)<br>//TH1 = 0xFB; //12T, 18.432MHz(19200)                                                        |
|             | //61, 18.432MHz(38400)<br>//TH1 = 0xF7; //12T, 24.576MHz(14400), 25MHz(14400)<br>//GT, 24.576MHz(28800), 25MHz(28800)                        |
|             | // 61, 24.576MHZ(28800), 25MHZ(28800)//TH1 = 0xF5; //12T, 20MHZ(9600)// 6T, 20MHZ(19200)                                                     |
|             | //TH1 = 0xF3; //12T, 6MHz(2400), 12MHz(4800), 24MHz(9600)<br>// 6T, 6MHz(4800), 12MHz(9600), 24MHz(19200)                                    |
|             | while(1)                                                                                                    |
|             | P0 = 0xF0; delayms(300);                                                                                                    |
|             | $P0 = 0x0F; \qquad delayms(300);$                                                                                                    |
|             | // P2 = 0xF0, delayins(300),<br>// P2 = 0x0F: delayms(300):                                                                                  |
|             | }                                                                                                    |
|             | }                                                                                                    |
|             | void serial(void) interrupt 4                                                                                                    |
|             | if(RI)                                                                                                    |
|             | {<br>if(SBLIE CommandArrav[LartCmdCount])                                                                                                    |
|             | UartCmdCount++;                                                                                                    |
|             | else                                                                                                    |
|             | RI = 0:                                                                                                    |
|             | if(UartCmdCount==nCommandLength)                                                                                                    |
|             | IE = 0x00; //disabling interrupt                                                                                                    |
|             | SBUF = nAckCommand;                                                                                                    |
|             | TI = 0:                                                                                                    |
|             | T2CON = 0x00; //disabling T2 because using T1 baud rate generator in ISP code<br>GoToISP_Low(); //LJMP 3E00H ISP code address                |
|             | }                                                                                                    |
|             | }<br>else                                                                                                    |
|             | TI=0;                                                                                                    |
| GoTolSP Low | }                                                                                                    |
| A51         | , GUIUISF_LUW.A31                                                                                                    |
| -           | NAME GoToISP_Low                                                                                                    |
|             | ?PR?GoToISP_Low?GOTOISP_LOW SEGMENT CODE                                                                                                    |
|             | PUBLIC GoToISP_Low                                                                                                    |
|             | RSEG ?PR?GoToISP_Low?GOTOISP_LOW                                                                                                    |
|             | USING 0                                                                                                    |
|             | MOV DPTR,#3E00H ;LJMP 3E00H ISP code address                                                                                                 |

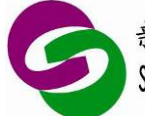

Г

| PUSH DPL |  |  |
|----------|--|--|
| PUSH DPH |  |  |
| RETI     |  |  |
| END      |  |  |
|          |  |  |

### (2) 汇编语言范例程序:

| Description  |                                                               |
|--------------|---------------------------------------------------------------|
| Main program | nCommandLength EQU 32 ;setting command length by user         |
|              | UARTCmdCount EQU 20H                                          |
|              | T2CON EQU 0C8H                                                |
|              |                                                               |
|              |                                                               |
|              | ORG 0000H                                                     |
|              | AJMP ISP Entry                                                |
|              | ORG 0023H                                                     |
|              | AJMP UART_INTERRUPT                                           |
|              |                                                               |
|              | ISP_Entry:                                                    |
|              |                                                               |
|              | ;;; main code start                                           |
|              | ····<br>···                                                   |
|              | /* LED display demo */                                        |
|              | MOV DPTR,#TABLE_01 ;DPTR point to data area                   |
|              | SIARI:                                                        |
|              | MOV R0,#0 ,<br>MOV R1 #8 :8 datas                             |
|              |                                                               |
|              | MOV A.R0 ;put R0 contect to A                                 |
|              | MOVC A,@A+DPTR ;use indirect address get data, and put into A |
|              | MOV P0,A ;put ACC to Port 0                                   |
|              | MOV P1,A ;put ACC to Port 1                                   |
|              | ACALL DELAY100MS ;delay 0.1 second                            |
|              | INC RU ;RU point to next data                                 |
|              | SIMP START :: f R1=0 then jump to START                       |
|              | ::: dealy subroutine                                          |
|              | DELAY100MS:                                                   |
|              | MOV R5,#10 ;Dealy 10x10ms=100ms                               |
|              | DELAY10MS:                                                    |
|              | MOV R6,#50 ;delay time 10ms @ 11.0592MHz                      |
|              |                                                               |
|              | DINZ R7 \$ : Inner Ioon delay                                 |
|              | DJNZ R6.DELAY01 :                                             |
|              | DJNZ R5,DELAY10MS                                             |
|              | RET                                                           |
|              | ***                                                           |
|              |                                                               |
|              | DB 11100111B                                                  |
|              | DB 11000011B                                                  |
|              | DB 1000001B                                                   |

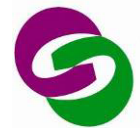

新茂國際科技股份有限公司 SyncMOS Technologies International,Inc.

| DB 0000<br>DB 1000<br>DB 1100<br>DB 1110<br>DB 1111                                 | 00000B<br>00001B<br>00011B<br>00111B<br>1111B                                |                                               |                                                  |                                                                             |     |
|-------------------------------------------------------------------------------------|------------------------------------------------------------------------------|-----------------------------------------------|--------------------------------------------------|-----------------------------------------------------------------------------|-----|
| ;;;<br>;;; main code E<br>;;;                                                       | nd                                                                           |                                               |                                                  |                                                                             |     |
| ;;; SyncMOS_G<br>;;;<br>SyncMOS_GoT                                                 | GoToISP Subrout<br>FoISP:                                                    | tine                                          |                                                  |                                                                             |     |
| ;;;=====UART                                                                        | Timer1 setting:                                                              | ======================================        | =====<br>:Timor 1 is model is m                  | odo 2. Timor 0 io modo 1                                                    |     |
| ,IVIOV<br>;;;<br>:MOV                                                               | TH1 #0FEH                                                                    | ·baud rat                                     | , 1111er 1 is moder is m                         | ) 11 0502MHz(57600)                                                         |     |
| ,IVIO V<br>:MOV                                                                     | тн,#0гтн<br>;<br>тн1 #0ЕЕН                                                   | ;baud rat                                     | 6T, 3.579MHz(38400), 1<br>6T, 3.579MHz(38400), 1 | ), 11.0592/01/2(37000)<br>11.0592/01/2(115200)<br>400), 22.1184/01/2(57600) |     |
| ,100 v<br>14.7456MHz(38                                                             | 8400)                                                                        | ,Dauu Tau                                     | -                                                | 400), 22.118410112(37000),                                                  |     |
| ;MOV                                                                                | ;<br>TH1,#0FDH                                                               | ;baud rat                                     | 61,<br>e, 12T, 4MHz(7200), 8Mł                   | 22.1184MHz(115200)<br>Hz(14400), 8.192MHz(14400                             | )), |
| 16IVIH2(28800)                                                                      | ;                                                                            |                                               | 6T, 4MHz(14400),8MHz                             | z(28800), 8.192MHz(28800),                                                  |     |
| 16MHz(57600)<br>;MOV                                                                | TH1,#0FCH                                                                    | ;baud rat                                     | e,                                               |                                                                             |     |
| ;MOV                                                                                | ;<br>TH1,#0FBH                                                               | ;baud rate                                    | 6T, 14.31818MHz(3840<br>e, 12T, 18.432MHz(1920   | 0), 14.7456MHz(38400)<br>0)                                                 |     |
| ;MOV                                                                                | ;<br>TH1,#0F7H                                                               | )<br>baud rat;                                | 6T, 18.432MHz(38400)<br>e, 12T, 24.576MHz(1440   | 0), 25MHz(14400)                                                            |     |
| ;MOV                                                                                | ;<br>TH1,#0F5H                                                               | ;baud rate                                    | 6T, 24.576MHz(28800),<br>e, 12T, 20MHz(9600)     | 25MHz(28800)                                                                |     |
| ;MOV                                                                                | ;<br>TH1,#0F3H                                                               | ;baud rat                                     | 6T, 20MHz(19200)<br>e, 12T, 6MHz(2400), 12M      | /Hz(4800), 24MHz(9600)                                                      |     |
| ;SETB                                                                               | ;<br>TR1 ;ena                                                                | able Timer                                    | _6T, 6MHz(4800), 12MH:<br>1                      | z(9600), 24MHz(19200)                                                       |     |
| ;MOV<br>;;;;========                                                                | PCON,#10000                                                                  | 000B ;set<br>=====                            | SMOD = 1<br>=======                              |                                                                             |     |
| ;;;<br>;;;=====UAR <sup>T</sup><br>;choise Timer 1<br>MOV RCA<br>MOV RCA<br>MOV T2C | Г Timer2 setting:<br>or Timer 2 as b<br>AP2H,#0FFH<br>AP2L,#0FAH<br>CON,#34H | aud rate ge                                   | enerator                                         |                                                                             |     |
| ;;;========<br>MOV SCC<br>MOV IE,#<br>MOV UAF<br>RFT                                | ======================================                                       | serial mo;<br>;serial mo<br>JART interr<br>0H | ========<br>ode 1, REN=1, TI=0, RI=0<br>upt      | 0                                                                           |     |
| UART_INTERF<br>JB RI,RX<br>CLR TI<br>RETI                                           | RUPT:<br>; if RI=1 jump R                                                    | X,else clea                                   | r TI                                             |                                                                             |     |
| ка:<br>CLR RI                                                                       |                                                                              |                                               |                                                  |                                                                             |     |

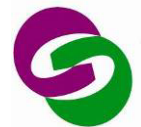

| PUSHACC                                                                       |  |  |  |  |
|-------------------------------------------------------------------------------|--|--|--|--|
| PUSH DPL                                                                      |  |  |  |  |
| PUSH DPH                                                                      |  |  |  |  |
| MOV A, UARTCmdCount                                                           |  |  |  |  |
| MOV DPTR,#COMMAND_TABLE                                                       |  |  |  |  |
| MOVC A,@A+DPTR                                                                |  |  |  |  |
| CJNE A, SBUF, CLR_UARTCmdCount                                                |  |  |  |  |
| INC UARTCmdCount                                                              |  |  |  |  |
| MOV A, UARTCmdCount                                                           |  |  |  |  |
| CJNE A,#nCommandLength,RETURN                                                 |  |  |  |  |
| CLR EA                                                                        |  |  |  |  |
| MOV SBUF,#5AH ;transmit ack                                                   |  |  |  |  |
| MOV DPTR,#3E00H ;LJMP 3E00H ISP code address                                  |  |  |  |  |
| PUSH DPL                                                                      |  |  |  |  |
| PUSH DPH                                                                      |  |  |  |  |
| JNB TI,\$                                                                     |  |  |  |  |
|                                                                               |  |  |  |  |
| MOV 1200N,#00H ;disabling 12 because using 11 baud rate generator in ISP code |  |  |  |  |
|                                                                               |  |  |  |  |
|                                                                               |  |  |  |  |
|                                                                               |  |  |  |  |
|                                                                               |  |  |  |  |
|                                                                               |  |  |  |  |
| POPACC                                                                        |  |  |  |  |
| RETI                                                                          |  |  |  |  |
| COMMAND TABLE:                                                                |  |  |  |  |
| DB 01H.02H.03H.04H.05H.06H.07H.08H : to define command by user                |  |  |  |  |
| DB 09H.10H.11H.12H.13H.14H.15H.16H                                            |  |  |  |  |
| DB 17H.18H.19H.20H.21H.22H.23H.24H                                            |  |  |  |  |
| DB 25H,26H,27H,28H,29H,30H,31H,32H                                            |  |  |  |  |
| END                                                                           |  |  |  |  |

备注:

※ 相关范例程序已附在 SMAP 安装目录下 C:\Program Files\SyncMOS\ SMAP\ OnlineUpdate\User-defined

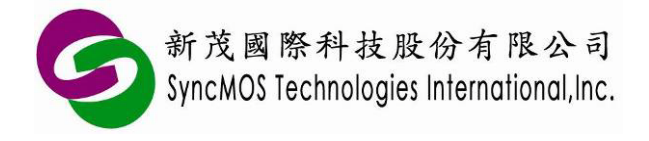

SyncMOS MSM9066 使用手册

### 11 ICP 烧录教学

11.1 MSM9066 需透过 OCI\_SCL、OCI\_SDA 与目标板联机。请将目标板的 OCI\_SCL、OCI\_SDA、 VCC 与 GND 连接至 MSM9066。设定好所需的项目,点选**<自动执行>**,即可使用 ICP 烧录。

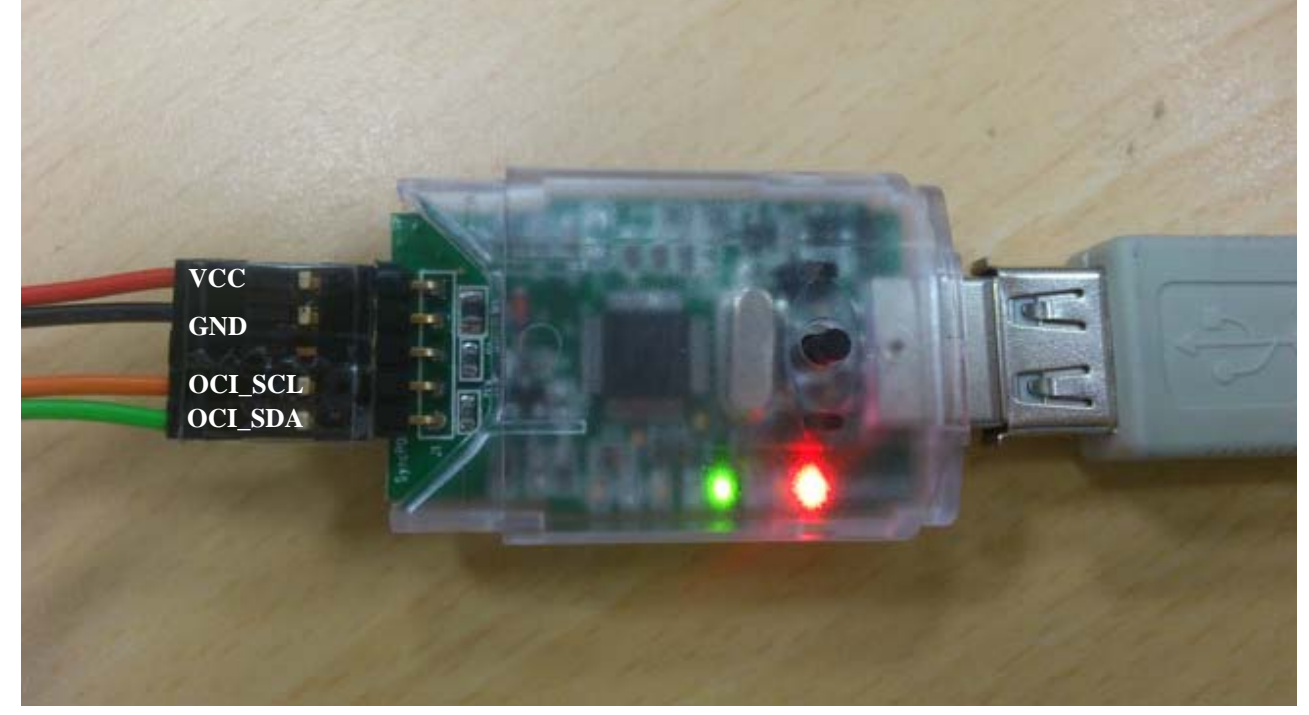

- 11.2 当 OCI\_SCL、OCI\_SDA 与 Reset pin 皆被组态为 GPIO,会影响 ICP 烧录时无法入 ICP mode, 只有 IC 刚 Power on 可进入 ICP mode。在此情况下使用 MSM9066 请依照下列操作步骤:
- (1) 先将目标板电源关闭,并将目标板的 OCI\_SCL、OCI\_SDA、VCC 与 GND 连接至 MSM9066。
- (2) 按下<自动执行>时会显示"侦测中"。

| 侦测 | 中  |  |
|----|----|--|
|    |    |  |
| •  | 停止 |  |
|    |    |  |

(3) 这时候再开启目标板电源,烧录完成后会显示完成信息。

| 芯片复位完成! |      |  |
|---------|------|--|
|         | ● 停止 |  |

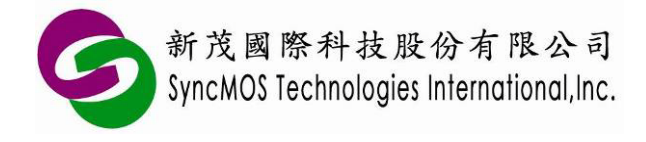

### 12 离线烧录教学

### 12.1 离线 ICP

12.1.1 设定好所需的项目,点选**<自动执行>**,MSM9066 便会将所需烧录的 code 存至 MSM9066 上的 flash 中,当执行成功后,停止键上方会显示"传送成功!"。

| ☑ 擦除         | 传送烧录设定值<br>传送成功!<br>传送烧录资料<br>传送成功! |
|--------------|-------------------------------------|
| ☑ 空白检查       |                                     |
| ☑ 编程         |                                     |
| ☑ 校验         |                                     |
| ☑ 保护         |                                     |
| □ 焼录计数 1000  |                                     |
| 读取计数         |                                     |
| 全部次数 无 建器 读取 | 传送成功!                               |
| 尚余次数 无       |                                     |
|              | 🕘 停止                                |

12.1.2 拔掉 USB 线,连接目标板并按下按钮,便可使用离线烧录的功能,烧录过程中黄灯 LED 会不断闪烁,当黄灯熄灭且绿灯亮时,即代表离线烧录作业完成。若您的 MCU 已把 OCI\_SCL 与 OCI\_SDA 设定为 GPIO,则必须要用 ICP 上电烧录方式,先接好连接线,目标板再上电即可开始烧录。

### 12.2 离线 ISP

12.2.1 设定好所需的项目,点选**<自动执行>**,MSM9066 便会将所需烧录的 code 存至 MSM9066 上的 flash 中,当执行成功后,停止键上方会显示"传送成功!"。

| 新茂國際科技股份有限公司<br>SyncMOS Technologies International, Inc.                                                  | SyncMOS MSM9066<br>使用手册                   |
|----------------------------------------------------------------------------------------------------|-------------------------------------------|
| <ul> <li>✓ 擦除</li> <li>✓ 编程</li> <li>✓ 烧录计数 1000</li> <li>✓ 保护</li> <li>✓ 芯片复位</li> <li>✓ 芯片复位</li> </ul> | 进入 脱机 ISP 保和<br>传送烧录设定值<br>传送成功!<br>传送成功! |
| 读取计数<br>全部次数 无 读取                                                                                         | 传送成功!                                     |
| 尚余次数  无                                                                                                   | (1) 停止                                    |

12.2.2 拔掉 USB 线,连接目标板并按下按钮,便可使用离线烧录的功能,烧录过程中黄灯 LED 会 不断闪烁,当黄灯熄灭且绿灯亮时,即代表离线烧录作业完成。

- 12.3 离线 ISP 上电烧录:
  - **12.3.1** 烧录方式需设定为"上电烧录",将欲烧录 main code 以离线 ISP 方式将 code 储存至 MSM9066 中。
  - 12.3.2 先关掉目标板电源,拔掉 USB 线,如同一般 ISP 烧录在 MCU 目标板连接方式连接 Rx,Tx,GND,VCC。
  - 12.3.3 开启电源,便会自动执行离线烧录,烧录过程中黄灯 LED 会不断闪烁,当黄灯熄灭且绿灯 亮时,即代表离线烧录作业完成。